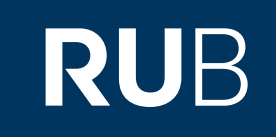

# Verwendung der Datenbank "Asia and the West: Diplomacy and Cultural Exchange"

RUHR-UNIVERSITÄT BOCHUM

# ANLEITUNG

#### https://kurzelinks.de/9viq

Letzte Aktualisierung: 11/28/2019

# Überblick

Web: <u>https://www.gale.com/c/ncco-asia-and-the-west-diplomacy-and-cultural-exchange</u> Autor: Gale Region: Verschiedene Volltext durchsuchbar: Ja Gescannte Versionen: Ja

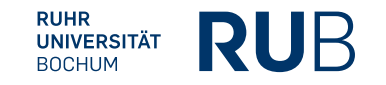

Die Datenbank ist über crossasia.org verfügbar. Falls Sie Probleme haben sollten, die Datenbank zu finden, lesen Sie bitte zuerst die Anleitung zu crossasia.org durch!

"Asia and the West: Diplomacy and Cultural Exchange" gehört zu *Nineteenth Century Collections Online,* einem mehrjährigen globalen Digitalisierungs- und Veröffentlichungsprogramm, das sich auf Primärquellensammlungen des 19. Jahrhunderts konzentriert.

DervollständigeLinklautet:http://gdc.galegroup.com.00987exr0511.erf.sbb.spk-berlin.de/gdc/ncco/archive/actionWin?scanld=&query=&prodld=NCCO&showDisambiguation=true&p=NCCO&mode=view&catld=TGAWOS184695147&u=sbbpk&limiter=&contentModules=NCCO-2&displayGroups=&display-query=&action=e&windowstate=normal&resetBreadCrumb=

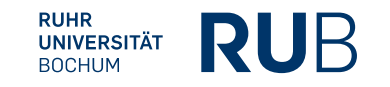

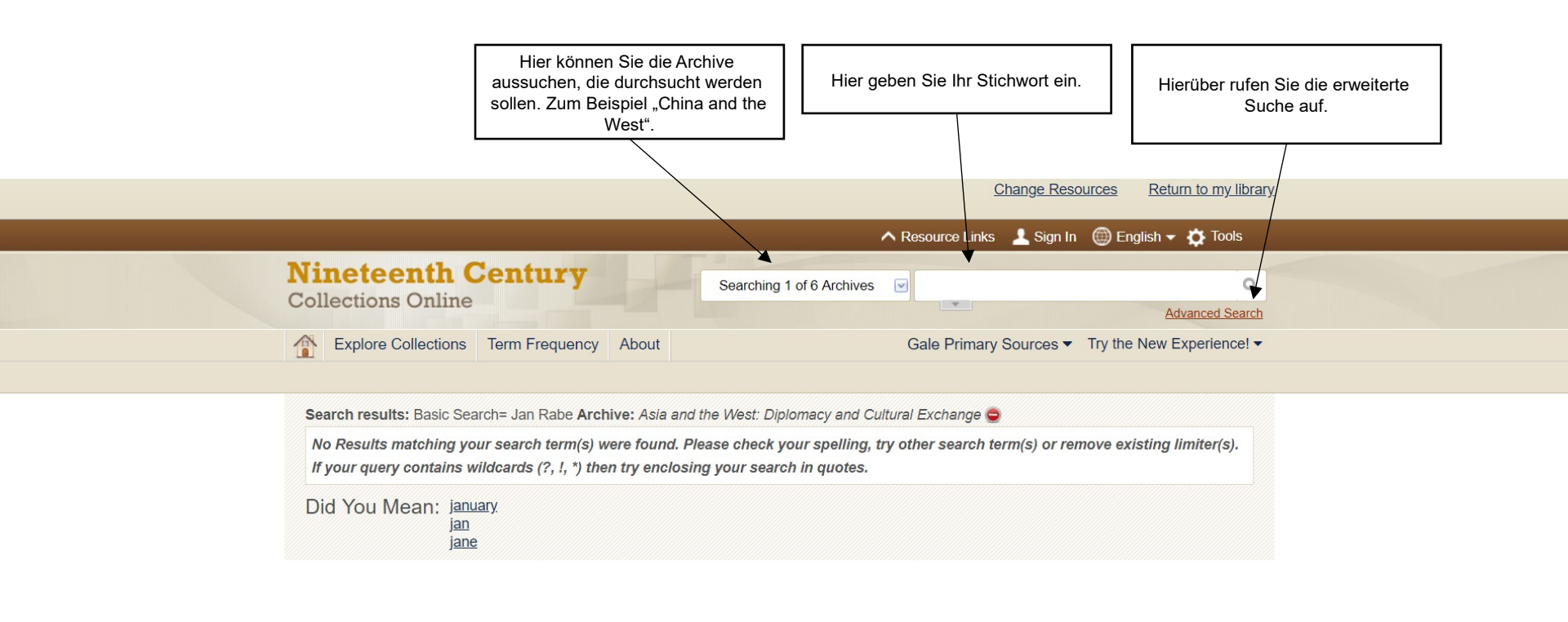

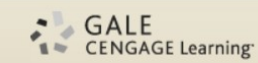

About Nineteenth Century Collections Online About Gale Contact Us Terms of Use Privacy Policy Help

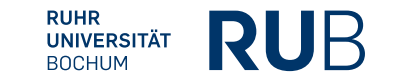

## Beispiel 1:

Suche nach allen Zeitungen, die das Stichwort "France" enthalten.

| Find                                                                                                    |         |
|----------------------------------------------------------------------------------------------------|---------|
| Search for France in Basic Search •                                                                                                    | Add row |
| Allow variations ()                                                                                                    | Search  |
| Limit To                                                                                                    |         |
| Archives 🔲 Check All                                                                                                    |         |
| <ul> <li>Children's Literature and Childrood</li> <li>Photography: The World through the Lens</li> <li>Science, Technology, and Medicine: 1780-1925</li> <li>Women: Transnational Networks</li> </ul> |         |
| Limit By                                                                                                    |         |
| Content Type     Monographs     Manuscripts     Photographs                                                                                                    |         |
| Publication Date                                                                                                    |         |
| ☑ Illustrated Works                                                                                                    |         |
| Document Type                                                                                                    |         |

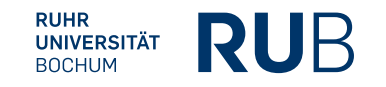

## Beispiel 1:

Ergebnis: Eine Auflistung dieser Archivmaterialien.

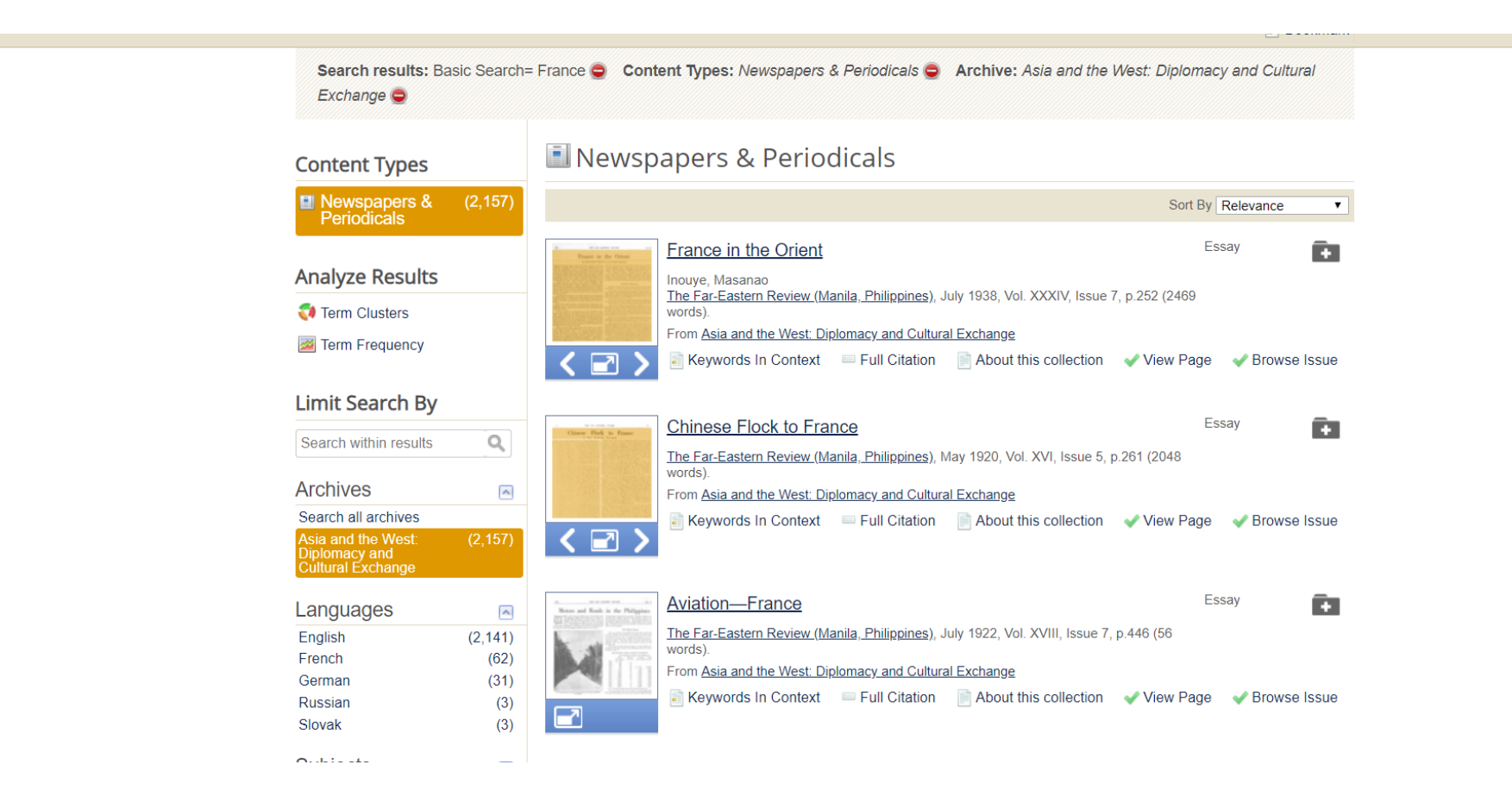

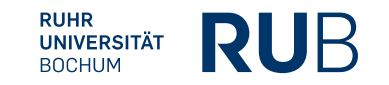